## Οδηγίες για την ιστοσελίδα

Οι χρήστες κατά την είσοδό τους στην ασφαλή σελίδα <u>https://aftodioikisi.ypes.gr</u> θα συναντήσουν έξι εικονίδια. Το παρακάτω εικονίδιο αφορά τα τμήματα των Περιφερειακών Ενοτήτων.

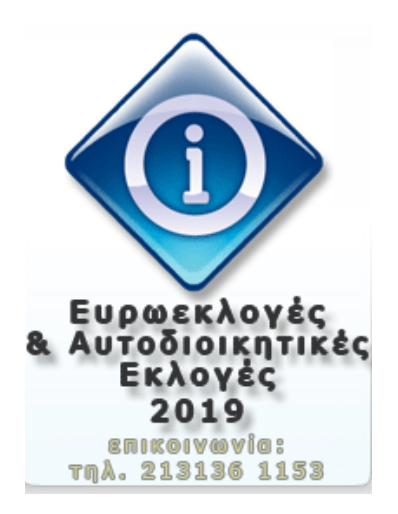

Πατώντας πάνω, θα σας ζητηθούν user name και password.

| 2          | A username and password are being requested by https://aftodioikisi.ypes.gr. The site says:<br>"Authorization Required" |
|------------|----------------------------------------------------------------------------------------------------|
| Jser Name: |                                                                                                    |
| Password:  |                                                                                                    |

Μετά την καταχώριση των κωδικών, εμφανίζονται δύο εικονίδια. Ένα για κατέβασμα αρχείων και ένα για ανέβασμα.

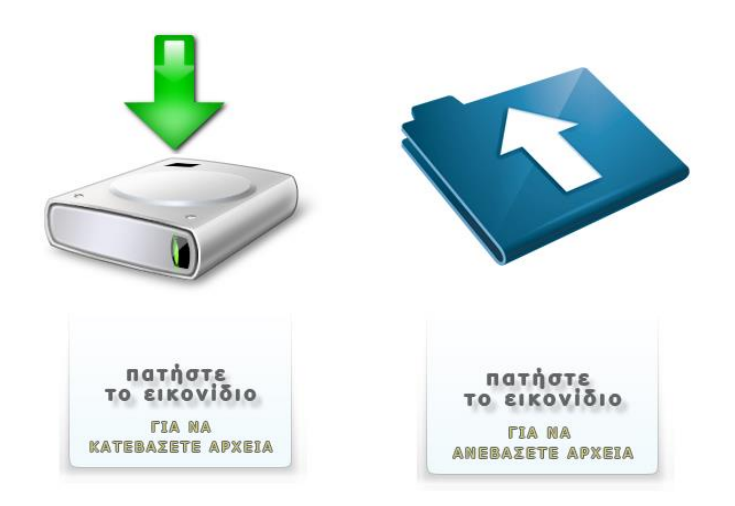

Πατώντας το πρώτο εικονίδιο, θα εμφανιστεί μια σελίδα με λίστα αρχείων εκ των οποίων ένα από αυτά είναι εκείνο που αναζητά ο κάθε χρήστης (π.χ. \_EKLPERIF\_01\_KatalogTm\_2019).

```
← → C 

        https://aftodioikisi.ypes.gr/ekloges_2019_katalogoi/downloads/EKLOGIKES_PE
        Εφαρμογές Νέα καρτέλα
```

## Index of /ekloges\_2019\_katalogoi/downloads/

|                  |                | <u>Name</u>          |                 | Last mod   | <u>ified</u> | <u>Size</u>  | <b>Description</b> |
|------------------|----------------|----------------------|-----------------|------------|--------------|--------------|--------------------|
|                  | Parent Directo | <u>ory</u>           |                 |            |              | -            |                    |
| N.               | EKLPERIF       | 01_KatalogTm         | <u>2019.zip</u> | 2019-04-20 | 08:35        | 24M          |                    |
| Ň.               | EKLPERIF       | 02_KatalogTm_        | <u>2019.zip</u> | 2019-04-20 | 08:35        | 11M          |                    |
| ۱ <mark>۹</mark> | EKLPERIF       | 03_KatalogTm_        | <u>2019.zip</u> | 2019-04-20 | 08:35        | 14M          |                    |
| þ.               | EKLPERIF       | 04_KatalogTm_        | 2019.zip        | 2019-04-20 | 08:35        | 9.8M         |                    |
| þ.               | EKLPERIF       | 14_KatalogTm         | 2019.zip        | 2019-04-20 | 08:35        | 12M          |                    |
| <b>b</b>         | EKLPERIF       | 15_ <u>KatalogTm</u> | 2019.zip        | 2019-04-20 | 08:35        | 6.2M         |                    |
| <b>b</b> .       | EKLPERIF       | <u>16_KatalogTm</u>  | 2019.zip        | 2019-04-20 | 08:35        | 13M          |                    |
| <b>b</b> .       | EKLPERIF       | 17_ <u>KatalogTm</u> | 2019.zip        | 2019-04-20 | 08:35        | 19M          |                    |
| <b>b</b> .       | EKLPERIF       | <u> 18_KatalogTm</u> | <u>2019.zip</u> | 2019-04-20 | 08:35        | 17M          |                    |
| <b>)</b>         | EKLPERIF       | <u> 19 KatalogTm</u> | <u>2019.zip</u> | 2019-04-20 | 08:35        | 21M          |                    |
| <b>b</b> .       | EKLPERIF       | 20_ <u>KatalogTm</u> | <u>2019.zip</u> | 2019-04-20 | 08:35        | 5.3M         |                    |
| <b>b</b> .       | EKLPERIF       | 21_KatalogTm         | <u>2019.zip</u> | 2019-04-20 | 08:35        | 6.2M         |                    |
| <b>b</b> .       | EKLPERIF       | 22_ <u>KatalogTm</u> | <u>2019.zip</u> | 2019-04-20 | 08:36        | 17M          |                    |
| <b>b</b> .       | EKLPERIF       | 23_ <u>KatalogTm</u> | <u>2019.zip</u> | 2019-04-20 | 08:36        | 15M          |                    |
| <b>b</b> .       | EKLPERIF       | 25_ <u>KatalogTm</u> | <u>2019.zip</u> | 2019-04-20 | 08:36        | 7.9M         |                    |
| <b>b</b> .       | EKLPERIF       | <u>28_KatalogTm</u>  | 2019.zip        | 2019-04-20 | 08:36        | 18M          |                    |
| <b>b</b> .       | EKLPERIF       | <u>29_KatalogTm</u>  | <u>2019.zip</u> | 2019-04-20 | 08:36        | 16M          |                    |
| <b>b</b> .       | EKLPERIF       | <u>30_KatalogTm</u>  | <u>2019.zip</u> | 2019-04-20 | 08:36        | 14M          |                    |
| <b>b</b> .       | EKLPERIF       | <u>31_KatalogTm</u>  | <u>2019.zip</u> | 2019-04-20 | 08:36        | 8.2M         |                    |
| <b>b</b> ,       | EKLPERIF       | <u>32_KatalogTm</u>  | <u>2019.zip</u> | 2019-04-20 | 10:13        | 12M          |                    |
| <b>b</b> ,       | EKLPERIF       | <u>33_KatalogTm</u>  | <u>2019.zip</u> | 2019-04-20 | 08:36        | 7.5 <b>M</b> |                    |
| <b>b</b> .       | EKLPERIF       | <u>34_KatalogTm</u>  | <u>2019.zip</u> | 2019-04-20 | 08:36        | 12M          |                    |
| <b>b</b> .       | EKLPERIF       | <u>35_KatalogTm</u>  | <u>2019.zip</u> | 2019-04-20 | 08:36        | 17M          |                    |
| П                |                |                      |                 | ~~~ ~ ~ ~  | ••••         |              |                    |

Πατώντας πάνω στο αρχείο που θέλει ο χρήστης, θα του ζητηθεί να αποθηκευτεί τοπικά στον υπολογιστή του. Στη συνέχεια, για να ανοίξει το συμπιεσμένο αρχείο θα χρησιμοποιήσει τον «κωδικό αποσυμπίεσης» που του έχει αποσταλεί. Αποθηκεύει στην Επιφάνεια Εργασίας σε φάκελο όλα τα αρχεία που εμπεριέχονται στο zip για να μπορέσει να τα διαχειριστεί.

**ΠΡΟΣΟΧΗ**: Οι κωδικοί για εισαγωγή στο εικονίδιο και αποσυμπίεσης του αρχείου σας έχουν αποσταλεί με έγγραφο.